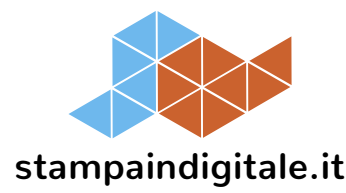

## stampaindigitale.it ESPOSITORI DA TERRA ISTRUZIONI PER CREARE IL FILE DI STAMPA

|                                                                     | Ecco tutte le indicazioni per creare un file di stampa corretto, utilizzando software di grafica come<br>Adobe Indesign, Adobe Illustrator, CorelDraw, QuarkXPress, ecc                                                                                                    |
|---------------------------------------------------------------------|----------------------------------------------------------------------------------------------------|
|                                                                     | Se dovessi avere ancora dubbi, contatta l'Assistenza Clienti di Stampaindigitale.it<br>all'800 217 171, oppure scrivici a <u>info@stampaindigitale.it</u>                                                                                                    |
|                                                                     | Scegli il servizio di "Verifica File" prima di confermare l'ordine.                                                                                                    |
| FORMATO DEL FILE                                                    | Stampaindigitale.it accetta solo file di stampa in formato PDF, in scala 1:1.                                                                                                    |
| RISOLUZIONE                                                         | Invia i file pdf con una risoluzione delle <b>immagini di almeno 100 dpi</b> .                                                                                                    |
| COLORI                                                              | Invia file pdf in quadricromia CMYK (ciano, magenta, giallo, nero).<br>I file in RGB verranno convertiti in quadricromia. I file con colori pantone verranno considerati<br>solo come riferimento indicativo e i colori verranno automaticamente convertiti in quadricromia.<br>Importante: nel caso in cui i file arrivassero con colori RGB e pantoni presenti, da convertire, non<br>garantiamo la completa fedeltà del colore finale. |
| FONT – TRATTO MINIMO                                                | II font minimo stampabile è di 6 pt (tolleranza minima di corpo testo).<br>Il tratto minimo stampabile è 0,5 pt.                                                                                                    |
| COME CREARE<br>IL FILE DI STAMPA                                    | Scarica il template fustella del prodotto che hai acquistato;                                                                                                    |
|                                                                     | Inserisci tutta la grafica sotto i tracciati del template fustella;                                                                                                    |
|                                                                     | <ul> <li>Durante e dopo il salvataggio del file controlla che i colori a tinta piatta dei tracciati del<br/>template fustella siano rimasti inalterati.</li> </ul>                                                                                                    |
|                                                                     | NOTA BENE: I template fustella di Stampaindigitale.it non devono essere modificati nella<br>forma, nel colore e nella dimensione.                                                                                                    |
| COM'È STRUTTURATO<br>IL TEMPLATE FUSTELLA<br>di Stampaindigitale.it | Il nostro template fustella si compone dei seguenti tracciati:                                                                                                    |
|                                                                     | <ul> <li>Verde, ABBONDANZA, il tracciato entro cui inserire la grafica del tuo prodotto. Inserendo la<br/>grafica fino al tracciato verde, essa sarà stampata su tutto il prodotto, fino al bordo;</li> </ul>                                                                                                    |
|                                                                     | <ul> <li>Azzurro, CUT, il tracciato che ti indica dove verrà tagliato il materiale di cui si compone il tuo<br/>prodotto;</li> </ul>                                                                                                    |
|                                                                     | • Rosso, <b>CREASE</b> , il tracciato che ti indica dove verrà piegato il materiale per arrivare ad avere il prodotto che hai ordinato;                                                                                                    |
|                                                                     | <ul> <li>Arancio, MEZZOTAGLIO il tracciato che ti indica dove verrà piegato il materiale per arrivare ad<br/>avere il prodotto che hai ordinato;</li> </ul>                                                                                                    |
|                                                                     | • Blu scuro, <b>FORI</b> , il tracciato che ti indica gli elementi che saranno forati all'interno del tracciato CUT.                                                                                                    |
| COME IMPOSTARE<br>IL FILE DI STAMPA                                 | Impostare il file mantenendo il tracciato del template fustella sopra alla tua grafica.                                                                                                    |
|                                                                     | Nel caso in cui la stampa del tuo prodotto sia bifacciale, mantenere i tracciati fustella centrati rispetto alla tavola da disegno in cui si sta lavorando.                                                                                                    |
|                                                                     | Nel caso in cui il tuo ordine preveda un prodotto realizzato con grafiche diverse, crea un unico<br>file di stampa con tutte le grafiche.                                                                                                    |
| COSA ACCADE<br>SE INVII UN FILE<br>DI STAMPA NON<br>CONFORME?       | Se invii un pdf di stampa che non rispetta le nostre indicazioni, dovremo chiederti nuovamente<br>di inviarci il file corretto.                                                                                                    |
|                                                                     | <ul> <li>Dovrai inviarci un file in cui:</li> <li>le immagini presenti dovranno essere incorporate e non collegate;</li> <li>i testi dovranno essere convertiti in tracciato.</li> </ul>                                                                                                    |
|                                                                     | Inoltre in base alla complessità del file di stampa inviato, potremo chiederti di inviarci il file<br>originale (Adobe Illustrator, Adobe Indesign, ecc) da cui è stato originato pdf di stampa.                                                                                                    |
|                                                                     | <u>Ricorda infine che se invierai dei file di stampa non conformi stabiliremo eventuali costi di</u><br><u>elaborazione grafica, a vostro carico.</u>                                                                                                    |
|                                                                     | Dubbi, problemi, perplessità? Chiamaci ora! 800 217 171 – info@stampaindigitale.it                                                                                                    |